| Course Search                                  | <ul> <li>Cart Contents</li> </ul>       | BIOL 0200 # Reset See                                                                                                    |  |  |
|------------------------------------------------|-----------------------------------------|----------------------------------------------------------------------------------------------------|--|--|
| title, tag, subject, CRN or keyword            | Cart: Primary (Spring 2021) Clear Car   | BIOL 0200 The Foundation of Living Systems                                                                                                    |  |  |
|                                                | APMA 0340 Methods of Applied Mathem     | Section L01, CRN 24364                                                                                                    |  |  |
| Spring 2021 V                                  | 📜 S01 MWF 12-12:50p V. Dobrushkin       | Spring 2021<br>Last Updated 6/8/2021, 2:54:12 PM                                                                                                    |  |  |
| All Courses 🗸                                  | BIOL 0200 The Foundation of Living Syst | Registration Notes                                                                                                    |  |  |
|                                                | ✓ S01 Course offered online Team        | This section is in your carl: Primary                                                                                                    |  |  |
| All Modes of Instruction                       | 📜 L01 Course offered online J. Hall     | GRADE MODE: Not graded                                                                                                    |  |  |
| Courses I Can Take 😧                           | ✓ L09 Course offered online J. Hall     | CREDIT HOURS: 0                                                                                                    |  |  |
| Don't Allow Overlap With Courses In Cart       | COLT 1970 Individual Independent Study  |                                                                                                    |  |  |
| Include Independent Study and Research Courses | COLT 1970 Individual independent study  | Course Description                                                                                                    |  |  |
| Include Cancelled Courses                      | 🚬 518 TBA S. Colub                      | # 518 TBA S. Colub<br>A broad overview of biological systems, emphasizing patterns and processes that form the basis                                                                                                    |  |  |
|                                                | CZCH 0200 Introductory Czech            | Explores essentials of biochemistry, molecular, and cellular biology and their relationship to the larger<br>issues of ecology, evolution, and development. Examines current research trends in biology and their<br>influence on culture. Appropriate for all students interested in biology. Serves as a gateway course to much |  |  |
| FIND COURSES                                   | 🐂 501 TBA M. Fidler                     |                                                                                                    |  |  |
|                                                | ECON 0110 Principles of Economics       | of the intermediate and advanced curriculum. Placement tests are offered (contact Jody_Hall@brown.edu);                                                                                                    |  |  |
| SUGGESTIONS                                    |                                         | assigned to a lab time during the second week of class.                                                                                                    |  |  |
| COURSES IN MY CONCENTRATION                    | S01 MWF9-9:50a R. Friedberg             | Course Resources                                                                                                    |  |  |
|                                                | Terriedberg R. Friedberg                | The Critical Devices Area 2001-0200                                                                                                    |  |  |
| COURSES IN A CONCENTRATION                     | IAPA 1700A Program Evaluation           | Class Sullabus                                                                                                    |  |  |
|                                                | S01 TTh 1-2:200 A Parapovsky            | Class Synabos                                                                                                    |  |  |

A new feature in Courses@Brown (https://cab.brown.edu) is the ability to swap courses or sections of the same course with one click. To start, find a course that you would like to swap in- or replace and add it to your cart. In this example, you can see the student is registered for BIOL0200 L09 (the black checkmark indicates registered) and I added another lab section (L01) into my cart. Select the class you want to swap in, L01, and click on the Edit Registration Options button.

| Cart Contents                                                                                                    | BIOL 0200 A Reset Search                                                                                                    | BIOL 0                                                                     | 200 🕋 Reset Sea                                                                                  |
|----------------------------------------------------------------------------------------------------|----------------------------------------------------------------------------------------------------|----------------------------------------------------------------------------|--------------------------------------------------------------------------------------------------|
| Cart: Primary (Spring 2021) CI<br>APMA 0340 Methods of Applied Mathem<br>\$ 501 MWF 12-12:50p V. Dobrusi                                                                                                  | AF Cart<br>BIOL 0200 The Foundation of Living Systems<br>Section L01, CRN 24364<br>Spring 2021<br>Last Updated 6///2021, 2:5412 PM                                                                                                    | BIOL 0200<br>Section LOI, CRN 24364<br>The Foundation of Living<br>Systems |                                                                                                  |
| BIOL 0200 The Foundation of Living Sys                                                                                                    | Registration Notes                                                                                                    |                                                                            |                                                                                                  |
| <ul> <li>✓ S01 Course offered online</li> <li>Te</li> <li>L01 Course offered online</li> <li>J.</li> </ul>                                                                                                | am This section is in your cart: Primary EDIT REGISTRATION OPTIONS                                                                                                    | Registration Optio                                                         | ns<br>0 ~                                                                                        |
| ✓ L09 Course offered online J.                                                                                                    |                                                                                                    | SWAP THIS WITH                                                             | Not Applicable                                                                                   |
| COLT 1970 Individual Independent Stud                                                                                                    | Course Description                                                                                                    |                                                                            | BIOL 0200 Section S01                                                                            |
| CZCH 0200         Introductory Czech           R 591         TBA         M-Fi           ECON 0110         Principles of Economics         R. Friedb           R 501         MWF 9-9:50a         R. Friedb | A broad overview of biological systems, emphasizing patterns and processes that form the basis of life.<br>Explores essentials of biochemistry, molecular, and cellular biology and their relationship to the larger<br>issues of ecology, evolution, and development. Examines current research trends in biology and their<br>influence on culture. Appropriate for all students interested in biology. Serves as a gateway course to much<br>of the intermediate and advanced curriculum. Placement tests are offered (contact Jody, Hall@brown.edu):<br>AP scores of 4 or 5 are equivalent to BIOL 0200, and place a student out of this course. Students will be<br>assigned to a lab time during the second week of class. | T                                                                          | URBN 1934 Section S01<br>BIOL 0200 Section L09<br>SOC 1873F Section S01<br>POLS 0110 Section C08 |
| 📜 C01 M 12-12:50p R. Friedb                                                                                                    | Course Resources                                                                                                    |                                                                            |                                                                                                  |
| IAPA 1700A Program Evaluation                                                                                                    | Class Syllabus                                                                                                    |                                                                            |                                                                                                  |
| R S01 TTh 1-2:20p A. Baranov                                                                                                    | Schedule and Location                                                                                                    |                                                                            |                                                                                                  |
| MATH 1120 Partial Differential Equations                                                                                                    | Course offered online                                                                                                    |                                                                            |                                                                                                  |
| Enter an override request reason OR enter an override code received from the instructor; need                                                                                                    | Instructors                                                                                                    |                                                                            | _                                                                                                |
| override<br>Z Pending                                                                                                    | Jody Hall<br>xxjody_hall@brown.eduxx                                                                                                    |                                                                            | Π                                                                                                |
| F S01 TTh 2:30-3:50p                                                                                                    | Registration Demographics                                                                                                    |                                                                            | ረ አ                                                                                              |
| VIEW TRANSCRIPT                                                                                                    | Current enrollment: 62                                                                                                    |                                                                            | V                                                                                                |
| GO TO REGISTRATION                                                                                                    | REMOVE FROM CART ADD TO CART                                                                                                    | CANCEL                                                                     | SAVE CHANGES                                                                                     |

A new panel will appear where you can select what course you want to swap out in order for L09 to be swapped in. Click on the drop down arrow, select the registered course you want to swap with and click Save Changes.

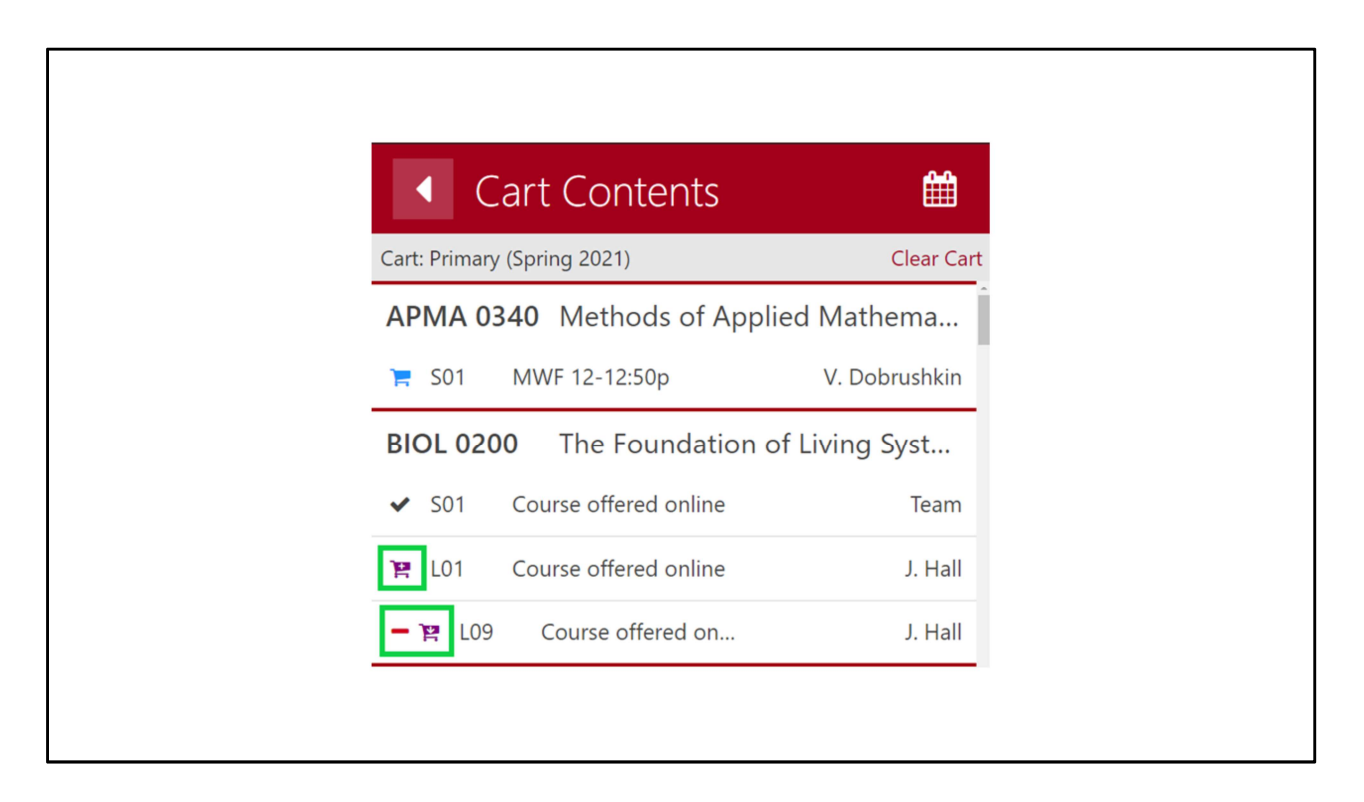

Your cart will now reflect the swap that you want to make. The purple cart icon with the plus sign is the course you are swapping in and the red minus sign and outgoing purple cart icon is the current registered course you are swapping out. You can hover over the icons for a description.

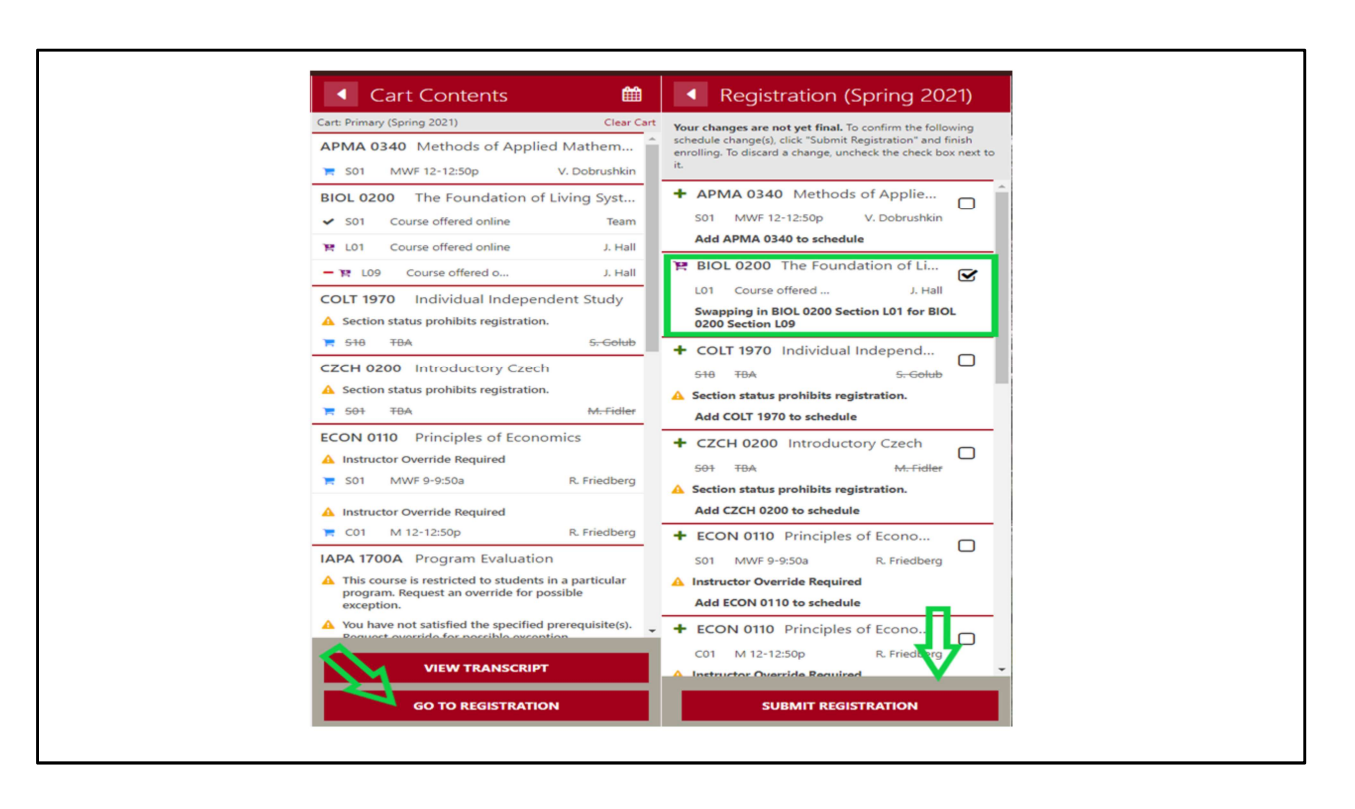

When you click Go To Registration, a new panel will appear where you need to select what registration process you would like to submit (i.e. adds, swaps, change grade modes or change variable credits). Check the box of the course you are swapping in and click Submit Registration.

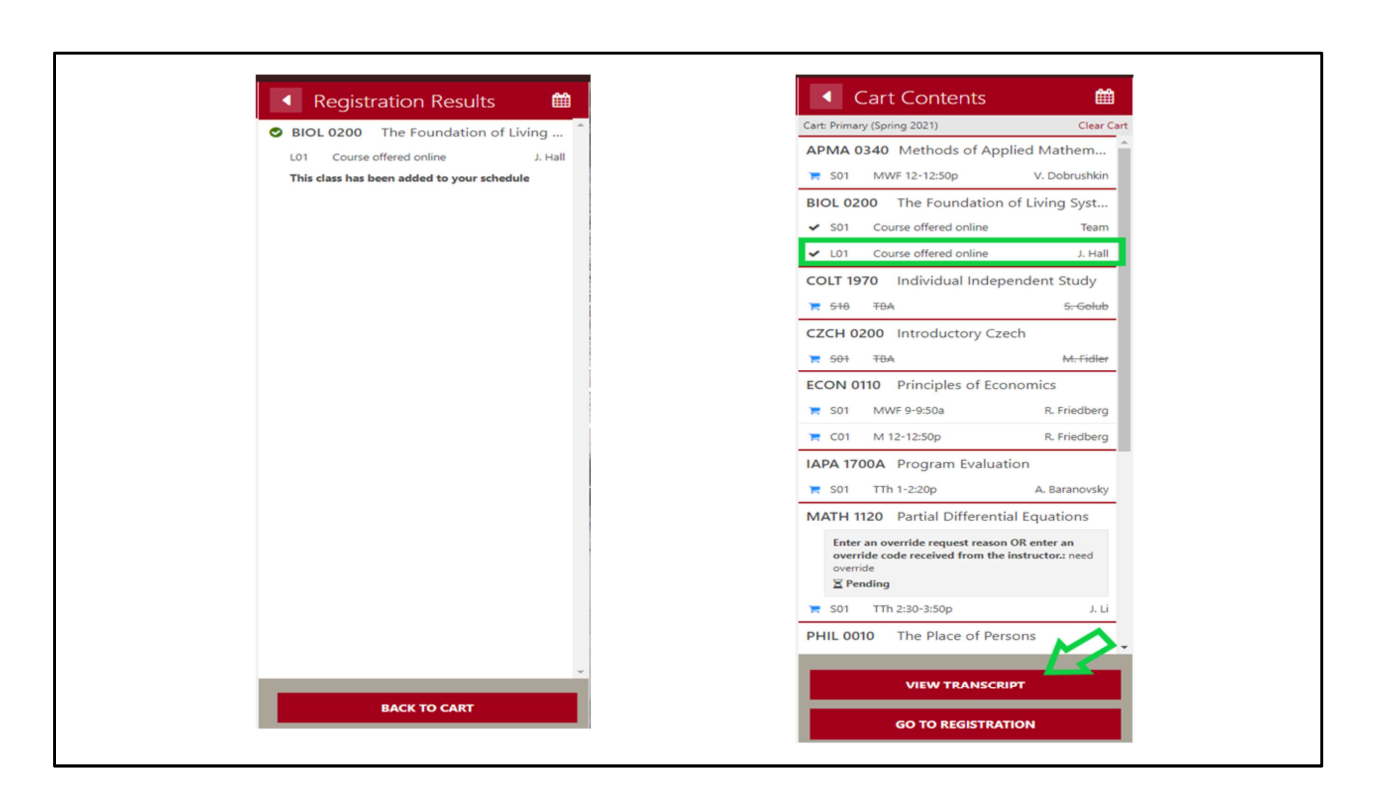

A Registration Results panel will let you know if the swap was successful (if the class was added to your schedule) or if there was an error such as the course you were trying to swap in had a time conflict. If you click the Back to Cart button, you will be able to confirm that the new course is registered in the cart with a gray checkmark and the other course has been removed. You should always confirm your registration by clicking on the View Transcript button which will open your unofficial transcript in a new tab.